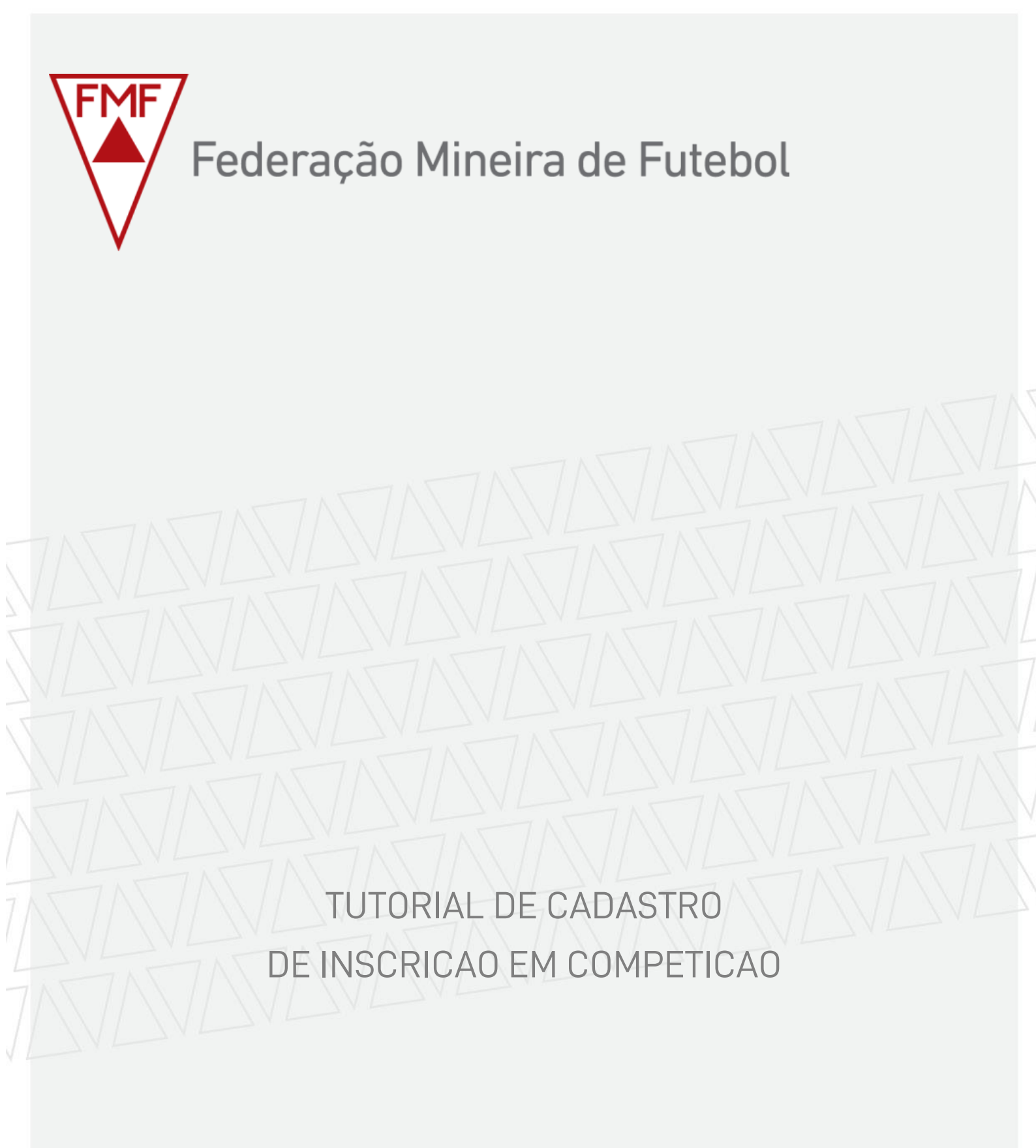

Rua Piauí, 1977 . Funcionários. CEP 30150-321. Belo Horizonte - MG. Brasil Tel + 55 31 3071-7188 | www.fmf.com.br

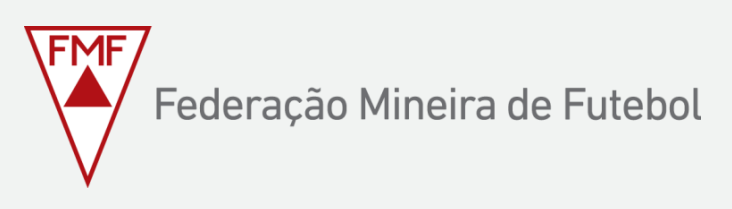

UTILIZAR O NAVEGADOR CHROME

1 - INSCRIÇÃO EM COMPETIÇÃ PELO COMPUTADOR

PASSO 1 - Acesse o sistema esumula da Federação Mineira de Futebol: <u>fmf.esumula.com.br</u> e digite seu login e senha.

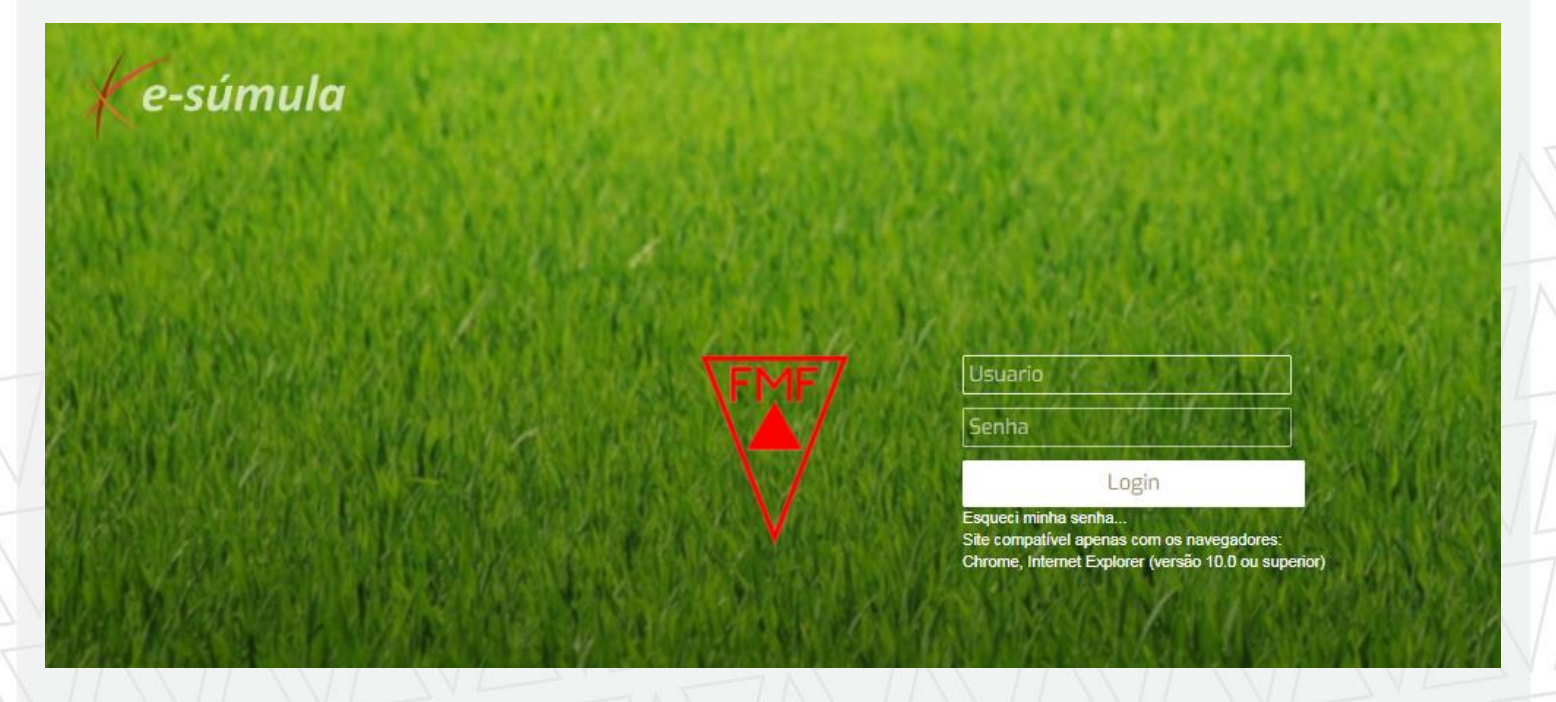

PASSO 2 – Clique na aba "CADASTROS" e "INSCRIÇÃO DE ATLETA EM FASE DE COMPETIÇÃO".

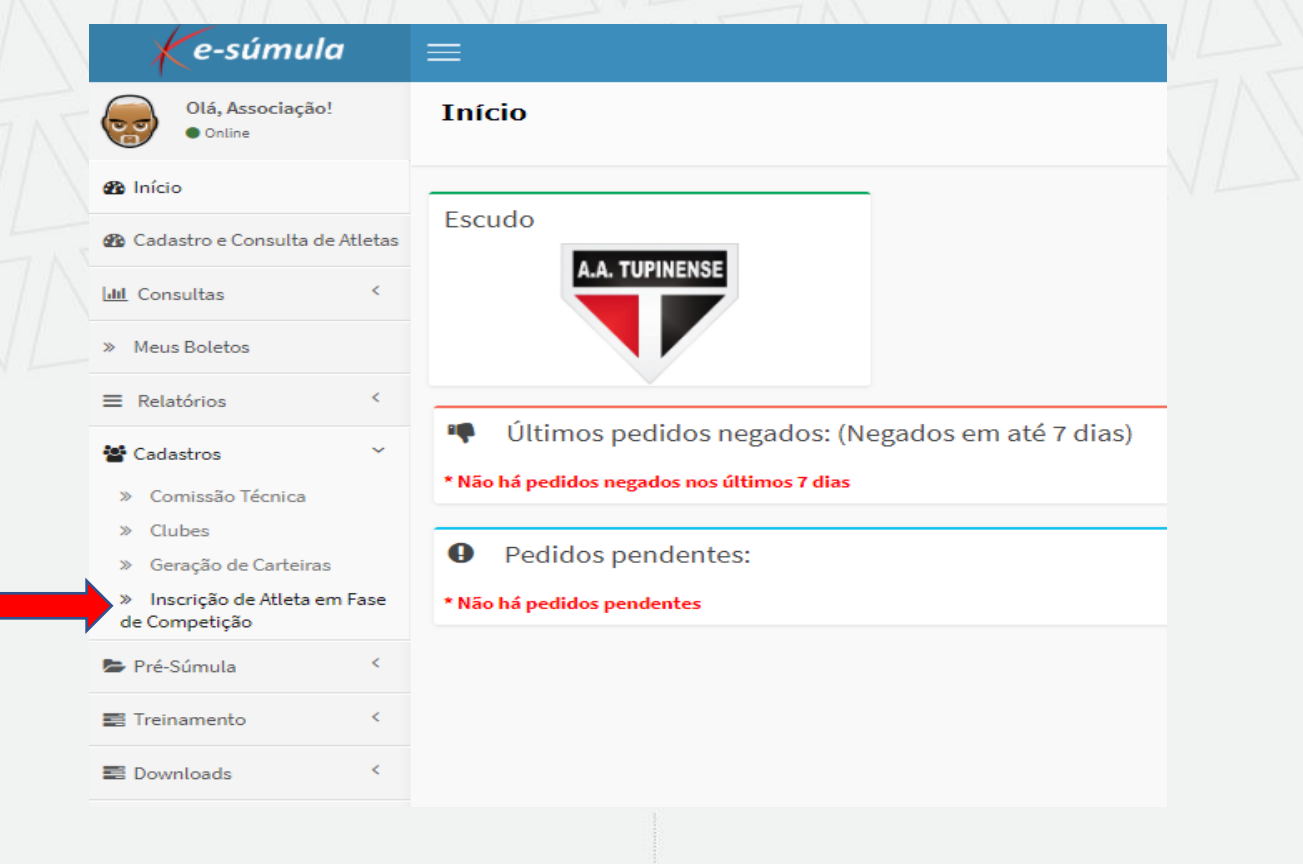

PASSO 3 – Clique no ícone demonstrado pela seta vermelha referente ao seu campeonato.

| ≡                                                     | 🛎 💄 CLUBE.AATUPINENSE - |
|-------------------------------------------------------|-------------------------|
| Cadastro de Inscrição de Atleta em Fase de Competição | & Início > Dashboard    |
| Listagem                                              |                         |
| Nome<br>CAMPEONATO AMADOR SFAC SÉRIE A 2020           |                         |

PASSO 4 - Selecione os atletas conforme a seta vermelha e pressione a seta cinza conforme seta azul para incluir o

atleta na competição.

|                                        |            |       |                                  | 🚢 🕈 clube.aaraoreis - |
|----------------------------------------|------------|-------|----------------------------------|-----------------------|
| Cadastro de Inscrição de Atleta em Fas | e de Compe | tição |                                  | 🍘 Início > Dashboard  |
| Retornar                               |            |       |                                  |                       |
| Edição                                 |            |       |                                  |                       |
| Fase de Competição: 1ª Fase ▼          |            |       |                                  |                       |
| Time: SOCIEDADE ESPORTIVO NOVO AAR     | AO REIS 🔻  | _     |                                  |                       |
|                                        |            |       |                                  |                       |
| Atleta:                                | Pesquisar  |       | Atleta:                          | Pesquisar             |
| Atletas Disponíveis:                   |            |       | Atletas Selecionados: 0 atletas. |                       |
| Atleta                                 | ldade      |       | Atleta                           | ldade 🗌               |
| ADRYAN LORRAN SOUZA                    | 18         |       | 1                                |                       |
| AGUIMAR MARTINS MEDEIROS               | 26         |       |                                  |                       |
| AILTON PEREIRA FREITAS FILHO           | 50         |       |                                  |                       |
| ALEXSANDER ANTONIO ARAUJO DE OLIVEIRA  | 38         |       |                                  |                       |
|                                        |            |       |                                  |                       |

# PASSO 5 – Pronto! Seu atleta já está inscrito na competição!

| =                                       |            |       |                                  | <b>1</b> 09 | 💄 clube.aarao | reis -    |
|-----------------------------------------|------------|-------|----------------------------------|-------------|---------------|-----------|
| Cadastro de Inscrição de Atleta em Fase | e de Compe | tição |                                  |             | 🚳 Início >    | Dashboard |
| Retornar                                |            |       |                                  |             |               |           |
|                                         |            |       |                                  |             |               |           |
| Edição                                  |            |       |                                  |             |               |           |
| Fase de Competição: 1ª Fase ▼           |            |       |                                  |             |               |           |
| Time: SOCIEDADE ESPORTIVO NOVO AARAG    | REIS V     |       |                                  |             |               |           |
|                                         |            |       |                                  |             |               |           |
| Atleta:                                 |            |       | Atleta:                          |             |               |           |
|                                         | Pesquisar  |       |                                  |             | Pesquisar     |           |
| Atletas Disponíveis:                    |            |       | Atletas Selecionados: 2 atletas. |             |               |           |
| Atleta                                  | Idade      |       | Atleta                           |             | Idade         |           |
| AGUIMAR MARTINS MEDEIROS                | 26         |       | ADRYAN LORRAN SOUZA              |             | 18            |           |
| ALEXSANDER ANTONIO ARAUJO DE OLIVEIRA   | 38         |       | AILTON PEREIRA FREITAS FILHO     |             | 50            |           |
| ALEXSANDRO CARDOSO SILVA                | 27         |       | 1                                |             |               |           |
| ALISSON JUNIO FERREIRA DE CARVALHO      | 23         |       |                                  |             |               |           |

Observação: Somente terão condição de jogo os atletas relacionados na tela acima, esse procedimento define que a transferência do atleta enquanto a fase estiver em andamento seja de 300,00 R\$. Vale ressaltar que a metade do boleto (150,00 R\$) poderá ser resgatada pelo clube que estiver em dia com a documentação na FMF (ATA, ESTATUTO, CNPJ)

**PASSO 6** – Para tirar seu relatório de atletas que podem atuar na competição (BID) vá no menu Relatório, gerenciar relatório e relatório de atletas inscritos conforme as setas de informação abaixo. Escolha a **competição**, **fase** e clique em "GERAR RELATORIO"

| Ke-súmula                                                                                                    | ≡                                                                                                    |                                                                                                    |                                                                                                    |                                                                                                    |      |
|----------------------------------------------------------------------------------------------------|----------------------------------------------------------------------------------------------------|----------------------------------------------------------------------------------------------------|----------------------------------------------------------------------------------------------------|----------------------------------------------------------------------------------------------------|------|
| Olá, Associação!<br>• Online                                                                                                    | Gerenciar Relatórios                                                                                                    |                                                                                                    |                                                                                                    |                                                                                                    |      |
| ն Início                                                                                                    | Retornar                                                                                                    |                                                                                                    |                                                                                                    |                                                                                                    |      |
| 🛯 Cadastro e Consi <b>na</b> de Atl                                                                                                    | letas                                                                                                    |                                                                                                    |                                                                                                    |                                                                                                    |      |
| 🔟 Consultas                                                                                                    | < Relatórios                                                                                                    |                                                                                                    | Relatório de Atletas Inse                                                                                                    | critos                                                                                                    |      |
| Meus Boletos                                                                                                    | Carteiras de Atleta                                                                                                    | ۲                                                                                                    | Liga Esportiva:                                                                                                    |                                                                                                    |      |
|                                                                                                    | Relatório de Atletas                                                                                                    | ۵                                                                                                    | BELO HORIZONTE - S.F.A.C                                                                                                    |                                                                                                    |      |
| : Relatorios                                                                                                    | Relatório de Atletas Inscritos                                                                                                    | ۲                                                                                                    | Competição:                                                                                                    |                                                                                                    |      |
| » Gerenciar Relatórios                                                                                                    | Relatório de Cartões                                                                                                    | ٢                                                                                                    | CAMPEONATO AMADOR SFAC S                                                                                                    | ERIE A 2020                                                                                                    |      |
| Cadastros                                                                                                    | Relatório de Históricos Jogos                                                                                                    | ۲                                                                                                    | Fase Competição:                                                                                                    |                                                                                                    |      |
| Pré-Súmula                                                                                                    | < 1                                                                                                    |                                                                                                    | 1° Fase                                                                                                    |                                                                                                    |      |
| 🛢 Treinamento                                                                                                    | <                                                                                                    |                                                                                                    | Filiado:                                                                                                    |                                                                                                    |      |
|                                                                                                    |                                                                                                    |                                                                                                    | Selecione um Filiado                                                                                                    |                                                                                                    |      |
| E Downloads                                                                                                    | <                                                                                                    |                                                                                                    | Atleta:                                                                                                    |                                                                                                    |      |
| forumula com br/Polatorios                                                                                                    | (GerenziarDelatorias acov                                                                                                    |                                                                                                    | Selecione um Atleta<br>Gerar Relatório                                                                                                    | liretamente em MS Excel®                                                                                                    |      |
| fesumula com br/Relatorios<br>"onto! Sua listage                                                                                                    | GerenriarRelatorios acov<br>m estará na tela com os atleta<br>1                                                                                     | s que poderão ir pa                                                                                       | Selecione um Atleta<br>Gerar Relatório Gerar d<br>ara o jogo                                                                                                    | liretamente em MS Excel®                                                                                                    |      |
| ronto! Sua listage                                                                                                    | GerenriarRelatorios asov<br>m estará na tela com os atleta<br>1 P P 4                                                                               | s que poderão ir pa                                                                                       | Selecione um Atleta<br>Gerar Relatório Gerar o<br>ara o jogo                                                                                                    | liretamente em MS Excel®                                                                                                    |      |
| fesumula com hr/Relatorios<br>onto! Sua listage                                                                                                    | GerenriarRelatorios acov<br>m estará na tela com os atleta<br>1 P P A<br>Atletas Inscritos                                                          | s que poderão ir pa                                                                                       | Selecione um Atleta<br>Gerar Relatório Gerar d<br>ara o jogo                                                                                                    | liretamente em MS Excel <sup>®</sup>                                                                                                   |      |
| ronto! Sua listage                                                                                                    | /GerenciarRelatorios asov<br>m estará na tela com os atleta<br>1 P P 4<br>Atletas Inscritos<br>AS, Fase: TODAS, Filiado: ASSOCIAÇÃO                 | s que poderão ir pa<br>Find   Next                                                                        | Selecione um Atleta<br>Gerar Relatório Gerar d<br>ara o jogo                                                                                                    | Iiretamente em MS Excel®                                                                                                    | ODOS |
| fesumula com hr/Relatorios<br>onto! Sua listage                                                                                                    | MerenriarRelatorios acov<br>m estará na tela com os atleta<br>1 P P A<br>Atletas Inscritos<br>AS, Fase: TODAS, Filiado: ASSOCIAÇÃO<br>Nome          | Find   Next                                                                                               | Selecione um Atleta Gerar Relatório Gerar o Gerar o Jogo Liga Esportiva: BELO HORIZO Scimento RG MC18020201                                                                                                    | Intervente em MS Excel®                                                                                                    | ODOS |
| fecumula com br/Relatorios<br>onto! Sua listage<br>1 of<br>SGE<br>Relatório de A<br>Filtro:Competição: TODA                                                                                           | /GerenciarRelatorios acov<br>m estará na tela com os atleta<br>1 ▶ ▶ ↓ ↓<br>Atletas Inscritos<br>AS, Fase: TODAS, Filiado: ASSOCIAÇÃO<br>Nome<br>RA | ATLÉTICA TUPINENSE, I<br>Data de Nas<br>13/09/1                                                           | Selecione um Atleta<br>Gerar Relatório Gerar o<br>ara o jogo<br>Liga Esportiva: BELO HORIZO<br>scimento RG<br>1993 MG16930301                                                                                                    | Iiretamente em MS Excel®                                                                                                    | odos |
| esumula com br/Relatorios<br>onto! Sua listage<br>le 1 of<br>GGE<br>Relatório de A<br>Filtro:Competição: TODA                                                                                         | INOME<br>ALIETAS INSCRITOS                                                                                                    | IS QUE PODERÃO IR PA<br>Find   Next                                                                       | Selecione um Atleta<br>Gerar Relatório Gerar o<br>ara o jogo<br>Liga Esportiva: BELO HORIZO<br>scimento RG<br>1993 MG16930301<br>2002 MG19952724                                                                                                    | Interamente em MS Excel <sup>®</sup><br>NTE - S.F.A.C, Atletas: T<br>CPF<br>12256120835<br>70320115607                                 | ODOS |
| i esumula com br/Relatorios<br>onto! Sua listage<br>le 1 of<br>GGE<br>Relatório de A<br>Filtro:Competição: TODA<br>ALLAN ALVES FERREIF<br>EVERTON GABRIEL DO<br>CARO FERNANDO DE                      | INOME<br>ALIELAS INSCRITOS<br>AS, Fase: TODAS, Filiado: ASSOCIAÇÃO<br>Nome<br>RA<br>DS SANTOS<br>PAULA MACHADO                                      | IS QUE PODERÃO IR PA<br>Find   Next ATLÉTICA TUPINENSE, I<br>Data de Nas<br>13/09/1<br>27/09/2<br>28/06/1 | Selecione um Atleta<br>Gerar Relatório Gerar o<br>ara o jogo<br>Liga Esportiva: BELO HORIZO<br>scimento RG<br>1993 MG18930301<br>2002 MG19952724<br>1997                                                                                                    | Iretamente em MS Excel®                                                                                                    | ODOS |
| fesumula com br/Relatorios<br>onto! Sua listage<br>IIII of<br>GGE<br>Relatório de A<br>filtro:Competição: TODA<br>ALLAN ALVES FERREIF<br>EVERTON GABRIEL DO<br>CARO FERNANDO DE<br>MARCOS VINICIUS MO | INOME<br>RA<br>DS SANTOS<br>PAULA MACHADO<br>DREIRA DOS SANTOS                                                                                      | AS QUE PODERÃO IR PA<br>Find   Next                                                                       | Selecione um Atleta Gerar Relatório Gerar o Gerar o Ge | Irretamente em MS Excel®                                                                                                    | ODOS |
| fesumula com br/Relatorios<br>ronto! Sua listage<br>i d 1 of<br>SGE<br>Relatório de /<br>Allan Alves Ferreif<br>Everton Gabriel do<br>CARO FERNANDO DE<br>MARCOS VINICIUS MO<br>WARLON DUTRA ALVES    | INORE RALE RADOS SANTOS                                                                                                    | ATLÉTICA TUPINENSE, I<br>Data de Nas<br>13/09/1<br>27/09/2<br>28/06/1<br>22/04/1<br>11/10/1               | Selecione um Atleta<br>Gerar Relatório Gerar o<br>ara o jogo<br>Liga Esportiva: BELO HORIZO<br>scimento RG<br>1993 MG16930301<br>2002 MG19952724<br>1997<br>1995 MG-16.979.290<br>988 MG-14.161.018                                                                                                    | Iretamente em MS Excel®<br>NTE - S.F.A.C, Atletas: T<br>CPF<br>12256120835<br>70320115607<br>12371679658<br>12340218824<br>09130919808 | opos |

22/11/1989

MG16308873

09669686628

WILLY DEIVER DE MORAES

### BAIXAR O APLICATIVO "FMF" NO SEU CELULAR

# 1 - INSCRIÇÃO EM COMPETIÇÃ PELO CELULAR

PASSO 1 – Acesse o aplicativo FMF da Federação Mineira de Futebol e pressione a aba Serviço conforme indicação da seta

| 17                | ′:48 🕰 🔂 🔂 …                                                 |              | 😭 🖘 al al 10                                                                                                    | 00% |
|-------------------|--------------------------------------------------------------|--------------|----------------------------------------------------------------------------------------------------|-----|
| Ξ                 | Federa                                                       | ção Mineir   | a de Futebol                                                                                                    |     |
| r                 | )/s                                                          | n blatísi    |                                                                                                    |     |
|                   | Ve                                                           | r Noticia    | as                                                                                                    | 8 3 |
| LON IN CONTRACTOR |                                                              | Ĵal.         |                                                                                                    |     |
|                   | Arbitragem prepar<br>C<br>A Comissão de Arbitra<br>LEIA MAIS | ada para 202 | 0 Contract of Contract of Cont |     |
|                   | <sup>©</sup> TV FM                                           | IF 4         | y mycujoo                                                                                                    |     |
|                   |                                                              |              | Serviços                                                                                                    |     |
|                   | Filiados                                                     | ľ            | Arbitragem                                                                                                    |     |
|                   | 111                                                          | 0            | <                                                                                                    |     |
|                   | 775                                                          |              | Ŵ                                                                                                    |     |

PASSO 2 - Digite seu usuário e senha.

| 17:48 | 🖬 🗠 🖾 \cdots 🦉 🕼 🖓 🖬 all all 100% 📕                                    |
|-------|------------------------------------------------------------------------|
| ÷     | Login Serviços                                                         |
| Faç   | a seu login seguro e acesse a área<br>le serviços das Ligas e Filiados |
| F     | Federação Mineira de Futebol                                           |
| Usu   | ário                                                                   |
| Sen   | ha                                                                     |
|       | LOGIN                                                                  |
|       | Manter conectado                                                       |
|       | Esqueceu a senha?                                                      |
|       | SUPORTE TÉCNICO                                                        |
|       | Federação Mineira de Futebol © 2018                                    |
|       |                                                                        |
|       |                                                                        |

III O <

#### PASSO 3 - Pressione o Menu "CADASTRO EM COMPETICOES"

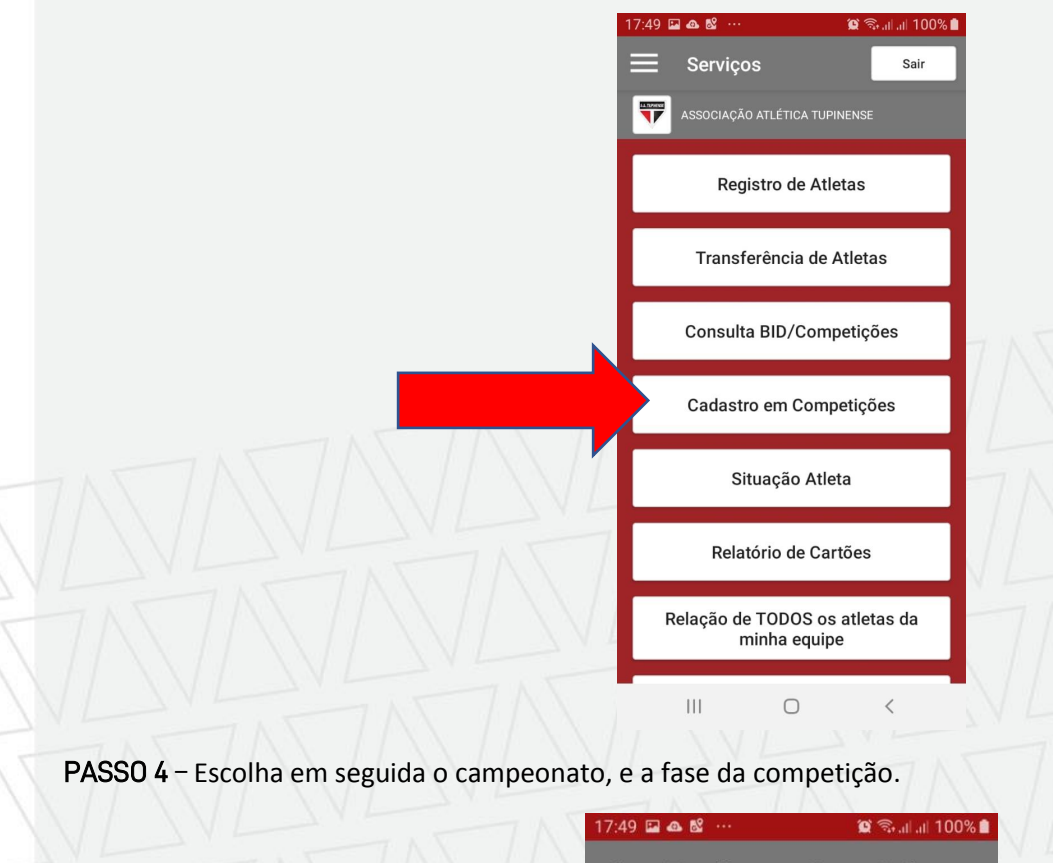

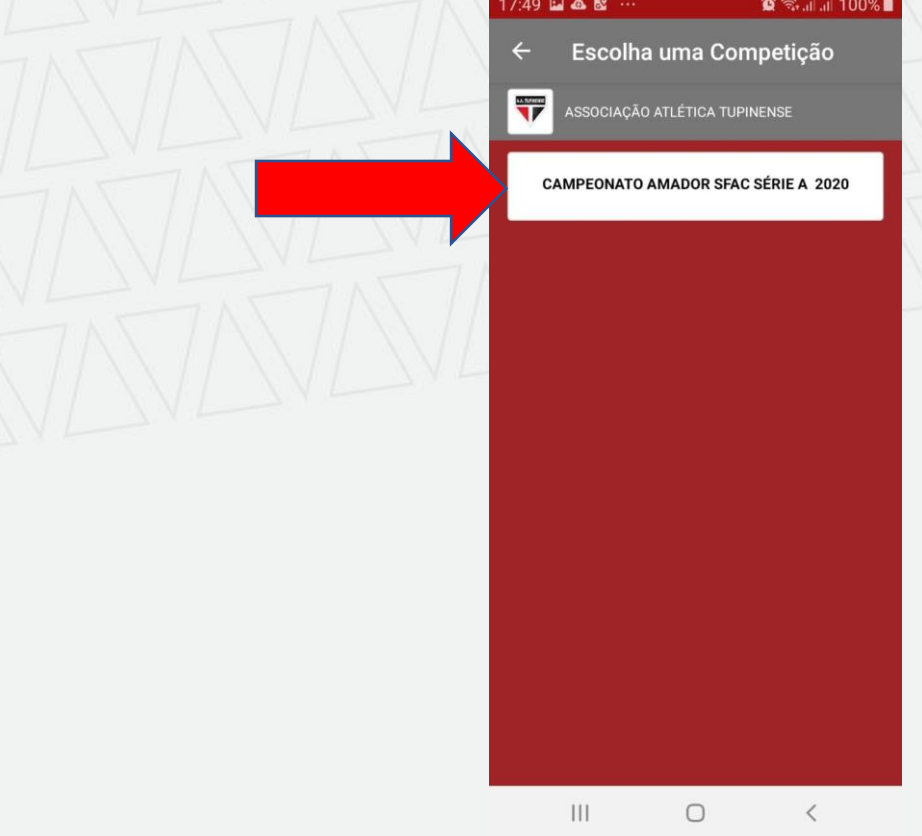

PASSO 5 – Busque o atleta pela tela do seu celular ou digite o nome do atleta. Em seguida aperte o botão azul.

| 17:49 🖬 🕰 📽 …                             | <b>()</b> | ີລ.ແ      |
|-------------------------------------------|-----------|-----------|
| ← Inscrever Atleta                        | S         |           |
| ASSOCIAÇÃO ATLÉTICA TU                    | PINENSE   |           |
| Pesquisar Jogador (Nor                    | ne)       | Q         |
| Nome                                      | Idade     | Situação  |
| ADRIANO COSTA DA SILVA                    | 46        | INSCREVER |
| ALEXSANDER SILVA DA FONSECA<br>OKUMA      | 23        | INSCREVER |
| ANTONIO CARLOS RIBEIRO LEITE              | 57        | INSCREVER |
| ARTHUR GARCIA ALVES                       | 15        | INSCREVER |
| ARTHUR GONCALVES MENDES                   | 18        | INSCREVER |
| ARTHUR SALDANHA LOPES                     | 14        | INSCREVER |
| AURELIO LUCIO MOREIRA                     | 22        | INSCREVER |
| BARTOLOMEU ITALO AMADO<br>RODRIGUES ROCHA | 21        | INSCREVER |
| BERNARD LUCIO OLIVEIRA PEREIRA            | 23        | INSCREVER |
| BRENO HENRIOUE DA SILVA DE                | ~         | 1         |
| III O                                     |           | <         |

# PASSO 6 – Confirme a sua inscrição clicando em "INSCREVER ATLETA"

| 17:49 🖬 🕰 📽 …                                                                                                    | 0                                      | ີຈ.ຟ.ຟ 100%                                                             |
|----------------------------------------------------------------------------------------------------|----------------------------------------|-------------------------------------------------------------------------|
| ← Inscrever Atleta                                                                                                    |                                        |                                                                         |
| ASSOCIAÇÃO ATLÉTICA TU                                                                                                    |                                        |                                                                         |
| Þesquisar Jogador (Nor                                                                                                    | ne)                                    | Q                                                                       |
| Nome                                                                                                    |                                        |                                                                         |
| ADRIANO COSTA DA SILVA                                                                                                    | 46                                     | INSCREVER                                                               |
| ALEXSANDER SILVA DA FONSECA                                                                                                    | 23                                     | INSCREVER                                                               |
| Tem certeza que deseja<br>atleta: ADRIANO COSTA                                                                                                    | a inscre<br>A DA SI                    | ever do<br>LVA                                                          |
| nesta competição?                                                                                                    |                                        |                                                                         |
| nesta competição?                                                                                                    | CAI                                    | NCELAR                                                                  |
| nesta competição?<br>INSCREVER ATLETA<br>ARTHUR GONCALVES MENDES                                                                                                    | 18                                     | NCELAR                                                                  |
| nesta competição?<br>INSCREVER ATLETA<br>ARTHUR GONCALVES MENDES<br>ARTHUR SALDANHA LOPES                                                                                                    | 18<br>14                               | NCELAR<br>INSCREVER                                                     |
| nesta competição?<br>INSCREVER ATLETA<br>ARTHUR GONCALVES MENDES<br>ARTHUR SALDANHA LOPES<br>AURELIO LUCIO MOREIRA                                                                                                    | 18<br>14<br>22                         | NCELAR<br>INSCREVER<br>INSCREVER<br>INSCREVER                           |
| nesta competição?<br>INSCREVER ATLETA<br>ARTHUR GONCALVES MENDES<br>ARTHUR SALDANHA LOPES<br>AURELIO LUCIO MOREIRA<br>BARTOLOMEU ITALO AMADO<br>RODRIGUES ROCHA                                                                 | 18       14       22       21          | NCELAR<br>INSCREVER<br>INSCREVER<br>INSCREVER                           |
| nesta competição?<br>INSCREVER ATLETA<br>ARTHUR GONCALVES MENDES<br>ARTHUR SALDANHA LOPES<br>AURELIO LUCIO MOREIRA<br>BARTOLOMEU ITALO AMADO<br>RODRIGUES ROCHA<br>BERNARD LUCIO OLIVEIRA PEREIRA                               | 18       14       22       21       23 | NCELAR<br>INSCREVER<br>INSCREVER<br>INSCREVER<br>INSCREVER              |
| nesta competição?<br>INSCREVER ATLETA<br>ARTHUR GONCALVES MENDES<br>ARTHUR SALDANHA LOPES<br>AURELIO LUCIO MOREIRA<br>BARTOLOMEU ITALO AMADO<br>RODRIGUES ROCHA<br>BERNARD LUCIO OLIVEIRA PEREIRA<br>BRENO HENRIOUE DA SILVA DE | 18       14       22       21       23 | NCELAR<br>INSCREVER<br>INSCREVER<br>INSCREVER<br>INSCREVER<br>INSCREVER |

**PASSO 7**– Pronto! Seu atleta estará registrado e pronto para jogar na competição e caso alguma liga queira o seu atleta o mesmo sairá com boleto no valor de 300,00 R\$ (somente clubes com documentação ok poderão solicitar a metade deste valor no fim de cada mês).

| 17:49 🔛 🕰 👫 …                    | <b>()</b> ()   | 🗟 all al 100% 🗎      |
|----------------------------------|----------------|----------------------|
| ← Inscrever A                    | tletas         |                      |
| ASSOCIAÇÃO ATLÉ                  | TICA TUPINENSE |                      |
| Pesquisar Jogado                 | r (Nome)       | Q                    |
| Nome                             | Idade          | Situação             |
| ADRIANO COSTA DA SIL             | VA 46          | REMOVER<br>INSCRIÇÃO |
| ALEXSANDER SILVA DA FON<br>OKUMA | ISECA 23       | INSCREVER            |
| ANTONIO CARLOS RIBEIRO           | LEITE 57       | INSCREVER            |
| ARTHUR GARCIA ALVE               | s 15           | INSCREVER            |
| ARTHUR GONCALVES MEN             | ides 18        | INSCREVER            |
| ARTHUR SALDANHA LOF              | res 14         | INSCREVER            |
| AURELIO LUCIO MOREIF             | ₹A 22          | INSCREVER            |
| BARTOLOME Inscrito c             | om sucesso     | INSCREVER            |
| BERNARD LUCIO OLIVEIRA P         | EREIRA 23      | INSCREVER            |
| BRENO HENRIOUE DA SILV           | A DE           |                      |
| III                              | 0              | <                    |

PASSO 7– Para tirar seu relatório de atletas que podem atuar na competição (BID) vá no menu Relatório, gerenciar relatório e relatório de atletas inscritos conforme as setas de informação abaixo. Escolha a **competição**, **fase** e clique em "GERAR RELATORIO"

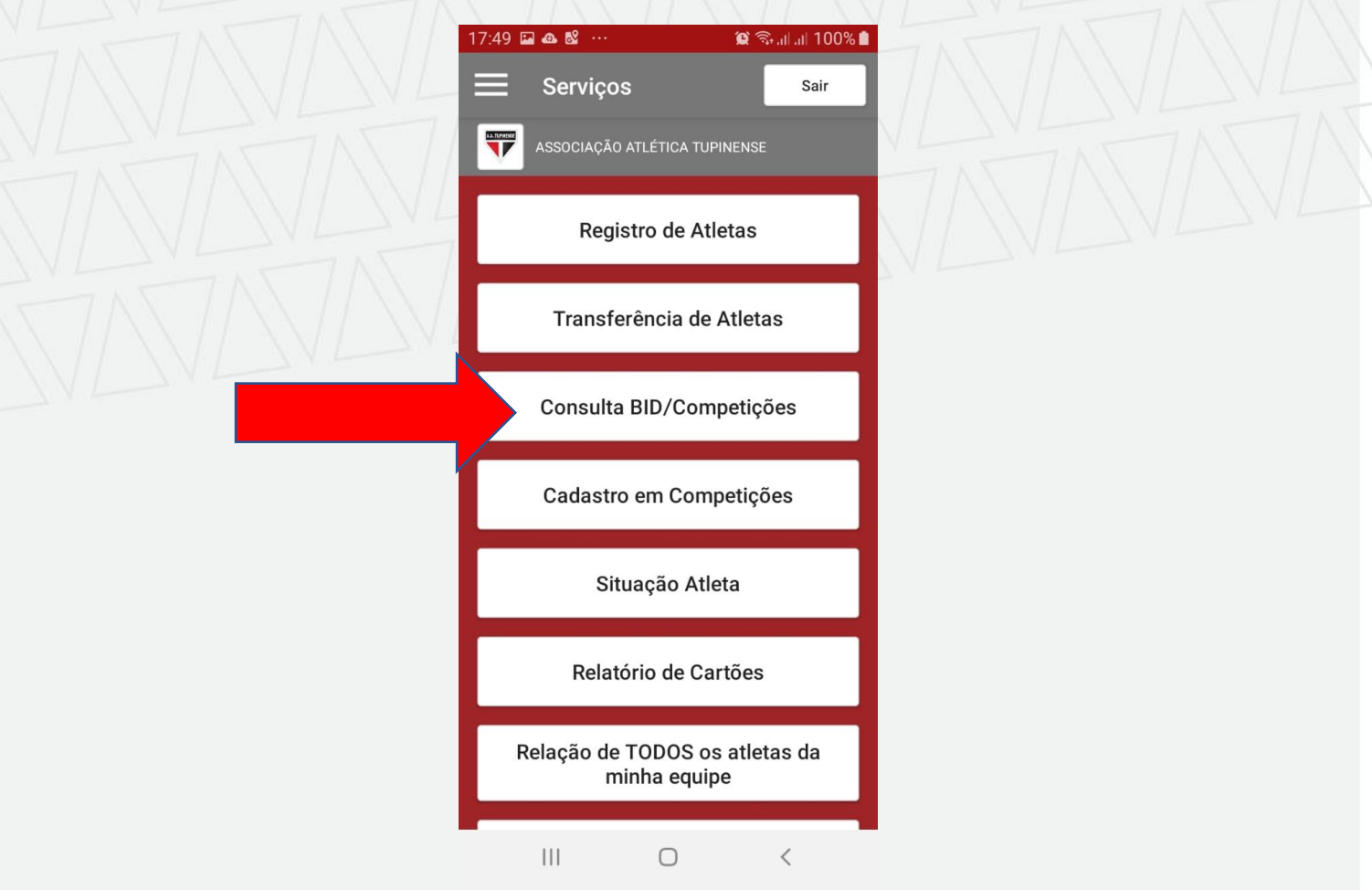

PASSO 8- Escolha seu campeonato em seguida a fase da competição.

|           | 17:50 🖬 🕰 💕 …   | 😰 🗟 al al 100% l      | 1 |
|-----------|-----------------|-----------------------|---|
|           | ← Escolha um    | ia Competição         |   |
|           | ASSOCIAÇÃO ATLÉ | TICA TUPINENSE        |   |
|           | CAMPEONATO AMAD | IOR SFAC SÉRIE A 2020 |   |
|           | 59° COP         | A ITATIAIA            |   |
|           | SFAC JUVEN      | L (SUB17) 2019        |   |
|           | SFAC INFANT     | L (SUB-15) 2019       |   |
|           | MINEIRO AI      | MADOR - 2019          | N |
|           |                 |                       |   |
|           |                 |                       |   |
| VL TATTAL |                 |                       |   |
|           | 111             | 0 <                   |   |

PASSO 9 – E por fim, na tela do seu celular, o relatório irá aparecer.

| 1                                                                      | Dellere                                                                                                    |                                                                                                    | _                                                                | 0                                                                                              | 7                                                                |                                                                                                    |
|------------------------------------------------------------------------|----------------------------------------------------------------------------------------------------|----------------------------------------------------------------------------------------------------|------------------------------------------------------------------|------------------------------------------------------------------------------------------------|------------------------------------------------------------------|----------------------------------------------------------------------------------------------------|
| ſ                                                                      | Relins                                                                                                    | cricad                                                                                                  | o                                                                | Ц                                                                                              |                                                                  | AC I                                                                                                 |
|                                                                        |                                                                                                    |                                                                                                    |                                                                  |                                                                                                |                                                                  |                                                                                                    |
|                                                                        |                                                                                                    |                                                                                                    |                                                                  |                                                                                                |                                                                  |                                                                                                    |
|                                                                        |                                                                                                    |                                                                                                    |                                                                  |                                                                                                |                                                                  |                                                                                                    |
|                                                                        |                                                                                                    |                                                                                                    |                                                                  |                                                                                                |                                                                  |                                                                                                    |
|                                                                        |                                                                                                    |                                                                                                    |                                                                  |                                                                                                |                                                                  |                                                                                                    |
|                                                                        |                                                                                                    |                                                                                                    |                                                                  |                                                                                                |                                                                  |                                                                                                    |
|                                                                        |                                                                                                    |                                                                                                    |                                                                  |                                                                                                |                                                                  |                                                                                                    |
|                                                                        |                                                                                                    |                                                                                                    |                                                                  |                                                                                                |                                                                  |                                                                                                    |
| Fase Competição                                                        | Nome                                                                                                    | Data de Nascimento                                                                                      | RG                                                               | CPF                                                                                            | TIPO                                                             | Data de Inscrição                                                                                    |
| Fase Competição<br>1 <sup>4</sup> Fase                                 | Nome<br>ALIAN ALVES FERREIRA                                                                                                    | Data de Nascimente<br>13/09/1993                                                                        | RG<br>MG16533301                                                 | CPF<br>12256120035                                                                             | TIPO<br>Amador                                                   | Data de Inscriçã<br>21/01/2020                                                                       |
| Fase Competição<br>1º Fase<br>1º Fase                                  | Nome<br>ALLAN ALVES FERREIRA<br>EVERTON GABRIEL DOS<br>SANTOS                                                                                                    | Data de Nascimente<br>15/09/1903<br>27/09/2002                                                          | RG<br>MG1600001<br>MG19952724                                    | CPF<br>12256120635<br>70320115607                                                              | TIPO<br>Amador<br>Amador                                         | Data de Inscrição<br>21/01/2020<br>21/01/2020                                                        |
| Fase Competição<br>1º Fase<br>1º Fase<br>1º Fase                       | Nome<br>ALLAN ALVES FERREIRA<br>EVERTON GABRIEL DOS<br>SANTOS<br>ICARO FERNANDO DE<br>PAULA MACHADO                                                              | Data de Nascimento<br>13/09/1933<br>27/09/2032<br>28/09/1997                                            | RG<br>MG16933301<br>MG19952724                                   | CPF<br>12256120635<br>70320115607<br>12371679658                                               | TIPO<br>Amador<br>Amador<br>Amador                               | Data de Inscrição<br>21/01/2020<br>21/01/2020<br>21/01/2020                                          |
| Fase Competição<br>1º Fase<br>1º Fase<br>1º Fase<br>1º Fase            | Nome<br>ALLAN ALVES FERREIRA<br>EVERTON GABRIEL DOS<br>SANTOS<br>ICARO FERNANDO DE<br>PAULA MACHADO<br>MARCOS VINCIUS<br>MOREIRA DOS SANTOS                      | Data de Nascimento<br>15/09/1993<br>27/09/2002<br>28/09/1997<br>22/04/1995                              | RG<br>MG16933301<br>MG19952724<br>MG-16.979.290                  | CPF<br>12256120635<br>70320115607<br>12371679658<br>12340218624                                | TIPO<br>Amador<br>Amador<br>Amador<br>Amador                     | Data de Inscriçã<br>21/01/2020<br>21/01/2020<br>21/01/2020<br>21/01/2020                             |
| Fase Competição<br>1º Fase<br>1º Fase<br>1º Fase<br>1º Fase<br>1º Fase | Nome<br>ALLANALYES FERREIRA<br>EVERTON GABERE DOS<br>SANTOS<br>ECARO FERNANDO DE<br>PALLA MICHADO<br>MARDOS VINCIUS<br>MOREIRA DOS SANTOS<br>MARLON OUTRA ALVES  | Data de Nascimente<br>13/08/1933<br>27/09/2002<br>28/08/1997<br>22/04/1995<br>11/10/1988                | RG<br>MG16933301<br>MG19982724<br>MG-16.979.290<br>MG-14.161.018 | CPF<br>12256120635<br>70320115607<br>12371678658<br>12340218624<br>09130919606                 | TIPO<br>Amador<br>Amador<br>Amador<br>Amador<br>Amador           | Data de Issoriçã<br>21/01/2020<br>21/01/2020<br>21/01/2020<br>21/01/2020<br>21/01/2020               |
| Fase Competição<br>1º Fase<br>1º Fase<br>1º Fase<br>1º Fase<br>1º Fase | None<br>ALAN ALVES FEREIRA<br>EVERTON GABREL DOS<br>SANTOS<br>ICANO FERNANDO DE<br>PAILA MACHANO<br>MARCINO ITANA<br>MARLON OTRA ALVES<br>WILLIAM GEORGE FEREIRA | Data de Nascimento<br>13.00/1003<br>27/09/2002<br>28/09/1997<br>220/04/1995<br>11//0/1988<br>25/09/1991 | RG<br>MG16533301<br>MG19552724<br>MG-16.979.290<br>MG-14.688.646 | CPF<br>12256120635<br>70320115607<br>12371679658<br>12340218624<br>09130919606<br>107574556577 | TIPO<br>Amador<br>Amador<br>Amador<br>Amador<br>Amador<br>Amador | Data de Issoriçã<br>21/01/2020<br>21/01/2020<br>21/01/2020<br>21/01/2020<br>21/01/2020<br>21/01/2020 |

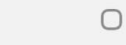

Ш

<